## GUIの無い環境での画像表示

フレームバッファーの利用方法

## フレームバッファーとは

UNIX では全ての入出力装置(デバイス)は特殊なファイルとして実装されています。フ レームバッファー framebuffer とは画像入出力のデバイスです。画像の出力が行え、現在 表示中の画面のスクリーンショットが撮れます。

ー版的な GUI 環境では画像の表示機能は充実していますのでアプリケーション開発者は フレームバッファーを意識する必要がほとんどありません。画面への入出力はフレーム バッファーを介さない構成も可能で、最近はこちらが主流のようです。システムによって はフレームバッファーがデバイスとして実装されていない場合もあります。

簡素な構成を指向する組込装置ではフレームバッファーはよく利用されます。CD-ROM 1枚にプログラムとデータを収容して単独で動くようにしたい場合などは、システム資源 を多く消費する GUI は省きたいものですが、画像出力の方法がわからず仕方無くお使い の方もおられると思います。情報技術全般で進行する自動化によって見えににくなってし まっている部分の一つです。この文書はそこを明らかにします。

フレームバッファーは Linux カーネルの機能です。Mac OS と BSD UNIX では普通使えな いと思います。ラズベリーパイでは画面への出力は必ずフレームバッファーを介して行い ます。

#### 簡単な例

パソコンで GNU/Linux をお使いの場合、最近では X Window 上の GUI 環境が一般的です。 まずキャラクターモードに移行します。

Ctrl + Alt + F5

ログイン画面が見えるはずです。ここで一般ユーザーとしてログインします。ちなみに元の GUI に戻るには Ctrl + Alt + F1 です。

フレームバッファーデバイスがあるかどうか、確認します。

ls -l /dev/fb0

ここで「そのようなファイルはありません」と言われたらカーネルを再構築するか、断念 するより他ありません。たいがいの GNU/Linux ディストリビューションでは利用可能に なっているはずです。

/dev/fb0 は一般ユーザーに読み書きが許可されていないので、このままでは操作できません。

この問題の解決策とは3つあります:

- (1) 全ての作業を特権ユーザーとして行う。
- (2) 読み書きの都度特権ユーザーになる。
- (3) 一時的にフレームバッファーのパーミッションを変更しておく。

ー番安全なのは(2)で読み書きを最小化することです。次に(3)の方法が安全だと思い ます。何か間違いがあっても、被害は画面が乱れる程度で済むはずです:

chmod 666 /dev/fb0

現在の画面の状態をそのままコピーするには次のようにします:

cp /dev/fb0 snapshot.fb

#### 格納先のファイル名は何でもかまいません。

フレームバッファーに書き込むには次のようにします:

cp snapshot.fb /dev/fb0

出力デバイス名を間違えるとシステムを破壊する場合があります。くれぐれもご注意下さい。

画面がどう変化したかわかりにくい場合は間に画面クリア(Ctrl l *コントロール エル* か clear, reset)や出力表示の多い命令(ls –color \$HOME など)を入れてみて下さい。

実験が済んだら次の手順でログアウトして GUI 端末に復帰します:

chmod 660 /dev/fb0 logout Ctrl + Alt + F1

GUI に復帰してから xterm など文字入力端末で/dev/fb0 を操作したらどうなるでしょう。デバイスは存在するものの、X Window が他の経路で画面を制御しているため利用できないと場合が多いようです。ラズベリーパイでは操作が可能と思われます。

#### フレームバッファーのデータ形式

さてここで作成されたフレームバッファーのコピー snapshot.fb とはどのようなファイルでしょうか。画像の生データでヘッダー等を持ちません。ファイルの型式を調べる file 命令は単なるデータと報告するはずです:

file snapshot.fb
snapshot.fb: data

またこのファイルを他のコンピュータに移して表示することはできるでしょうか。一般的 にはできません。画面出力は様々な方式(モード)があり、これが一致していないと正し く表示されません。ヘッダーが無いので方式が合致しているかどうかの判定もできません。 画素は主走査方向が横で左から右、副走査方向が上から下の配列となっています。左上隅 から始まり、右上隅に行き、左に戻って1段下がり、右下隅が最後となります。

画素データには赤緑青の三要素の分ける TrueColor 方式が一般的です。その他にパレット を使う PseudoColor や白黒データがあるようです。この文書では TrueColor だけを扱います。

## フレームバッファーのデータ形式を探る

### dmesg 命令

フレームバッファーについての情報がブートメッセージに表示され、随時 dmesg で見る事ができます。ただし、システム環境によっては十分な情報が表示されません。この方法が使える環境は限られています。

dmesg はたいがい管理者特権が必要ですので sudo や su を利用します。

```
su -c 'dmesg | fgrep fb' # 管理者パスワードを聞かれます
```

条件が整っていれば縦横の寸法と画素あたりのビット数、画素情報の形式詳細が報告され ます。

size=8:8:8:8 shift=0:16:8:0

コロンで区切られている4つの数字は左から予備領域、赤、緑、青で size が割り当てビット数、shift が位置を左シフトの大きさで表示したものです。この例では 32 ビットは次のように使われています:

XXXXXXXRRRRRRRRGGGGGGGBBBBBBBB

xxxxxxxx の部分は未定義です。アルファ(透過)チャネルの利用が想定されているようですが現状では内容が無視されるようです。

デバイスファイルは CPU 次第でバイト配列が逆転するので注意して下さい。リトル・エンディアンのインテル、ARM の CPU なら上記はバイト単位で入れ替わります:

#### BBBBBBBB GGGGGGGG RRRRRRR XXXXXXX

32 ビットが 8:8:8:8 に区分されているのは各色 1 バイトで分かりやすいと言えます。16 ビットでは 3 色を 2 バイトに詰め込むので 2 つのバイトにまたがる色が発生します。これ にバイト順序の入れ替えが加わるとややこしくなります。

#### /sys/class/graphics/fb0

システム情報を記す仮想ファイルシステム/sys にフレームバッファーの情報があります。

画素あたりのビット数と縦横サイズの情報が得られます。dmesg で報告される内部のビット配列の情報は無いようです。

## fbset 命令

フレームバッファーの方式を調べるには fbset という命令があります。この命令が一番多 く情報を得られて確実です。

一般的な GNU/Linux ディストリビューションでは標準装備のプログラムではないと思われます。利用するには apt-get や yum 等でパッケージをインストールします。ソースコードから構築する方法もあります。小さなプログラムなのですぐ構築できます。

fbset には現在のモードの報告とモードの変更の2つの機能があります。オプションを指定 せずただ fbset と発した場合は現在のモードの報告をします。以下は出力例です:

```
mode "1024x768"
   geometry 1024 768 1024 768 32
   timings 0 0 0 0 0 0 0
   accel true
   rgba 8/16,8/8,8/0,0/0
endmode
```

rgba の欄が dmesg の size,shift に相当します。分母が size、分子が shift です。順番は dmesg と違っていて予備領域が最後になります。

geometryの最後の数値は1画素当たりのビット数です。この例では32ビットです

geometry の欄に同じ縦横の寸法が2度報告されています。普通はこのようになりますが、 まれに違う数値が報告されます。異なる場合は前が可視領域のサイズ、後が仮想画面のサイズとなります。 実際の画面の2倍の領域を確保しておいて切り替える使い方があるようです。一致していない場合は次節の方法を試し て見て下さい。

## 画素を数えて直接測定

以上の手段で情報が得られない場合、または数値が信用できない場合は画素を数えて測定します。

まず縦と横、それに1画素あたりのバイト数を掛け算してそれがフレームバッファの容量と一致する か確かめます。たいがい後者に少し余分があるようです。縦方向、横方向どちらに余分があるか推定 するには factor 命令による素因数分解が有効です。

次に画面をクリアしてから短い縦線を描き、スナップショットを撮ります:

clear; echo "|"; cp /dev/fb0 snapshot.fb

これを16進数でダンプします。

od -An -v -t x1 -w4 -v snapshot.fb | uniq -c

- -An: アドレスを省略
- -v: 複を省略せず表示
- -t x1: 1バイトごとに16進数で表示
- -w4: の16進数を1行に4つ表示
- uniq -c: 重複を数える

規則性が見られるはずです。この数値を元に横幅を求めます。

## 画面を単色で塗り潰す

以上の情報を元に、フレームバッファーに単純なデータを書き込んで画面を一色にするプ ログラムを書いてみます。

以下のソースコードはチェックはしておりますが、デバイスへの直接の書き込みは危険を 伴うことをご了承の上、十分ご確認の上実行して下さい。

```
/* fbfill.c */
#include <stdio.h>
#include <stdint.h>
#include <unistd.h>
#define WIDTH 1024
#define HEIGHT 768
typedef uint32 t pixel;
#define RED_SHIFT
                     16
#define GREEN_SHIFT
                      8
#define BLUE_SHIFT
                      0
#define RED MASK 0xFF /* 5 bits: 0x1F 6 bits: 0x3F */
#define GREEN_MASK 0xFF
#define BLUE_MASK 0xFF
main() {
 int i;
 pixel p;
                                /* blue */
 p = BLUE_MASK << BLUE_SHIFT;</pre>
 for (i = 0; i < WIDTH * HEIGHT; ++i)</pre>
     fwrite(&p, sizeof(pixel), 1, stdout);
 sleep (1);
}
```

#define の各値は dmesg や fbset の出力等に従い設定します。

1画素16ビットの場合は16ビット固定長整数を使います。

typedef uint16\_t pixel;

色を青、緑、黒にしたい場合は自明でしょう。白は次のようにします:

```
p = RED_MASK << RED_SHIFT |
GREEN_MASK << GREEN_SHIFT |
BLUE_MASK << BLUE_SHIFT;</pre>
```

出力先はフレームバッファーデバイスと決まっているので次の様にすることもできます:

```
FILE *fp;
...
fp=fopen("/dev/fb0","w");
...
fclose(fp);
```

上で出力先を標準出力としておいたのは、フレームバッファーに書き込む前に試行確認を 行うためです。こういう小さな確認を行う習慣、検査手法を考える能力は大切です。

塗りつぶし終了後、画面に次のプロンプトが出力されるまで間をおくために sleep を入れ ています。

#### コンパイルと実行

gcc fbfill.c -o fbfill
./fbfill | od -t x4 # test
./fbfill > /dev/fb0

出力デバイス名を間違えるとシステムを破壊する場合があります。くれぐれもご注意下さい。

#### 塗りつぶしの応用

うまく実行できたら他の色を表示、さらには縦横の帯やタイルを色分けして表示するよう プログラムを変えてみると良いでしょう。

フレームバッファーの情報を一度退避エリアに保存して、プログラム終了時(sleepの後)に元の状態に復帰するというのも試すとよいでしょう。この構成は実用的です。

#### フレームバッファーを読み取って JPEG 形式で保存

フレームバッファーの内容をファイルに保存するにはどうすべきでしょう。そのまま保存 する方法もありますが、圧縮されていないので非効率です。より大きな問題はヘッダー情 報が無いことです。可搬性がありません。一般に広く使われている画像方式で保存したい ものです。しかしここに障壁があります。フレームバッファーの内容は生データです。生 データから JPEG や PNG を作成するソフトはありません。

ここで役に立つのが Netpbm の画像方式です。Netpbm は歴史が古く、1980 年代に登場した画像形式 (PPM, PGM, PBM)とそれを扱うプログラムの集合です。

フレームバッファーの生データと PPM 方式の違いは以下の通りです:

- (1) PPM にはヘッダーがある。
- (2) 赤緑青の順番が違う。 PPM は赤緑青の順。
- (3) 生データには未使用領域がある。

PPM のヘッダーの一例:

P6 1024 768 255

P6 が PPM の識別子です。2 行目が横と縦の大きさ、3 行目が精度です。1 色に 8 ビットを 使う場合は可能な値は 0~255 ということで最大値の 255 で精度を表示します。書式につ いての詳細は Wikipedia の <u>Netpbm 画像方式</u>の記事をご覧下さい。

これだけわかればフレームバッファーの生データを PPM 方式に変換するプログラムは書けると思います。是非御自身で挑戦してみて下さい。参考のため以下に一例を示します:

```
/* fbtoppm.c */
#include <stdio.h>
#include <stdint.h>
#define WIDTH 1024
#define HEIGHT 768
#define RED SHIFT
                     16
#define GREEN_SHIFT
                      8
#define BLUE SHIFT
                      0
#define RED MASK 0xFF
#define GREEN MASK 0xFF
#define BLUE MASK 0xFF
#define MAXVAL 255
typedef uint32_t pixel;
main() {
 int i;
 pixel p;
 FILE * fp;
 /* header */
 printf("P6\n%d %d\n%d\n", WIDTH, HEIGHT, MAXVAL);
 /* raster */
 for (i = 0; i < WIDTH * HEIGHT; ++i) {</pre>
     fread(&p, sizeof(pixel), 1, stdin);
     fputc( (p >> RED_SHIFT) & RED_MASK,
                                             stdout);
     fputc( (p >> GREEN_SHIFT) & GREEN_MASK, stdout);
     fputc( (p >> BLUE SHIFT) & BLUE MASK, stdout);
 }
}
```

#define の各値、typedef の型はお使いのシステムに合わせ適宜設定して下さい。

#### コンパイルと実行

gcc fbtoppm.c -o fbtoppm
./fbtoppm < /dev/fb0 | head -n3 # test
./fbtoppm < /dev/fb0 | od -c -t x1 | head # test</pre>

./fbtoppm < /dev/fb0 > snapshot.ppm

画像表示ソフトでこの snapshot.ppm を表示して確認します。もし画像が乱れていたら 一番疑われるのが横幅の不一致です。画素を数えて直接測定する必要があります。色がお かしかったら shift の誤りが疑われます。

## AWK によるアスキー形式 PPM の生成

PPM にはバイナリ形式とアスキー形式があります。普通は効率の良いバイナリー形式が使われますが、アスキー形式は文字で見やすく扱いやすいという特長があります。簡易スクリプト言語 AWK を用いれば 1 画素 4 バイトのフレームバッファーのデータは 1 0 進数ダンプから容易に変換できます。

od -An -v -t u1 -w4 /dev/fb0 | \
awk 'BEGIN {print "P3"; print "1024 768"; print "255"}
{print \$3,\$2,\$1}' > snapshot.ppm

識別子はバイナリ形式の P6 に対して P3 です。縦横は適宜入れて下さい。

バイナリ形式の PPM には対応してもアスキー形式の PPM には対応していないソフトがあるので注意が必要です。

UNIX ではまず AWK でスクリプトを書いて動作を確認してから c で本格的なプログラムを 書くという作業手順が用いられることがあります。これはその一例です。

### PPM から JPEG に変換

PPM は一般人には知られていませんが、カラー画像の処理を学ぶなら最初に覚えるべき とされる、基本的なフォーマットです。GIMP 等画像を扱う多くの応用ソフトが PPM に対 応しています。PPM を JPEG に変換する方法は多数ありますが、コマンドラインの命令に は libjpeg 付属の cjpeg、Netpbm の pnmtojpeg 等があります。

./fbtoppm < /dev/fb0 | pnmtojpeg > snapshot.jpg

Netpbm には画像の大きさや明さを変える、回転、ぼかし、余白の追加、切り取りなどを 行うコマンドラインで動く工具が一通り揃っています。これらのプログラムは UNIX パイ プラインで利用します。

例えば余白を追加して横幅を2000 画素にするには次のようにします:

./fbtoppm < /dev/fb0 | pnmpad -width=2000 | \
pnmtojpeg > snapshot.jpg

## 一般の画像ファイルをフレームバッファーを使い表示する

上記のフレームバッファー生データから PPM 形式への変換例を参考にすれば一般の画像 形式(GIF, PNG, JPEG など)からフレームバッファー用のデータを作る方法がわかるで しょう。直接変換プログラムを書いたら大変です。ここでも PPM 形式を介在させます。

一般の画像にはさまざまな縦横の寸法の物がありますが、フレームバッファーはサイズが 固定です。特に横幅が合っていないと正しく表示されません。変換プロセスのどこかで対 応する必要があります。自作 c プログラムに調整機能を入れるのも一つの方法ですが、既 存のソフトウエアを利用する方法も検討してみて下さい。Netpbm で拡大縮小を行うプロ グラムは複数ありますが pnmscale、pamscale が汎用的です。切り取りは pamcut、余白の追 加は上でも紹介した pnmpad です。いずれも長年の実績がある単純なプログラムですので 安心してお使い頂けると思います。

## 結語

UNIX 系 OS は世界で広く使われていて通信網を支えています。その設計思想に全体を小 くまとまっていて管理しやすい要素に分割する、という方針があります。何でもこなせる 万能のプログラムはこの思想に反する物です。開発をする時はこれを心がけてなるべく小 さいプログラムを目指すべきです。

本稿が皆様の UNIX 学習の一助になるものでしたら幸いです。

2019年11月 漆畑晶

## 参考文献

## Framebuffer について

Framebuffer HOWTO (英語)

https://www.tldp.org/HOWTO/Framebuffer-HOWTO/index.html

Framebuffer HOWTO (日本語)

https://linuxjf.osdn.jp/JFdocs/Framebuffer-HOWTO.html

英語版は 2010 年、日本語訳は 2000 年の英語版を元にしています。新しい方の英語版でも Linux カーネル v.2.2 について書かれています。かなり古い情報で詳細は現在は変わってい る可能性があります。基礎知識と考えて利用して下さい。

## Netpbm について

Wikipedia Netpbm の記事(日本語)

https://ja.wikipedia.org/wiki/Netpbm

Netpbm の画像フォーマット

<u>https://ja.wikipedia.org/wiki/PNM (画像フォーマット)</u>

Netpbm 公式サイト(日本語の紹介)

http://netpbm.sourceforge.net/index-japanese.html

# UNIX のパイプライン処理について

ソフトウェアの道具箱

https://linuxjm.osdn.jp/info/GNU\_coreutils-ja\_210.html#Opening-the-software-toolbox

## 漸進的情報処理

https://www.ospn.jp/osc2019-spring/pdf/OSC2019 TokyoSpring Netpbm.pdf

## UNIX、GNU、Linuxの開発史、設計思想について

論語とコンピュータ (OSC 福岡2019の講義内容)

https://www.ospn.jp/osc2018-nagoya/pdf/OSC2018 Nagoya netpbm%202.pdf

Linux From Scratch OSを全てソースコードから構築する方法

https://www.ospn.jp/odc2019/pdf/ODC2019 Netpbm.pdf